## Установка iptv-плеера на смарт-телевизорах Samsung

После включения нажмите на кнопку смарт хаб на пульте ТВ, после нажатия откроется список приложений:

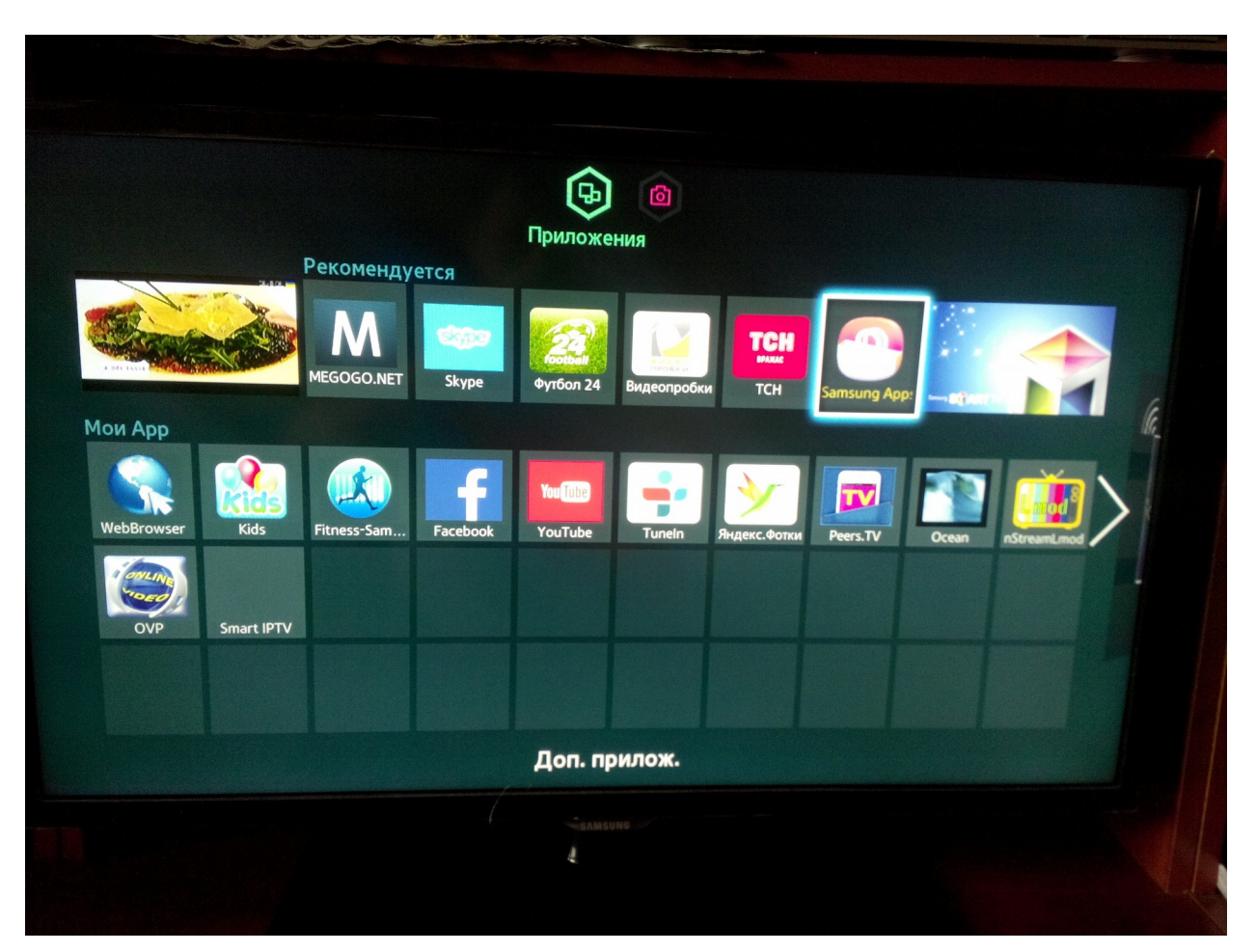

На большинстве моделей которые выпускались до 2014 года он выглядит так:

Скачать приложении можно открыв ярлык Samsung apps., далее нужно выбрать раздел «Видео» и найти приложения **Peers TV** или **Vintera TV**, после установки приложение определит к какому провайдеру подключен TB и после подтверждения загрузит список каналов.

На моделях после 2014 года выпуска меню выглядит немного иначе:

После нажатия на пульте кнопки смарт хаб появится строка внизу экрана в которой нужно выбрать значок над строкой со списком приложений

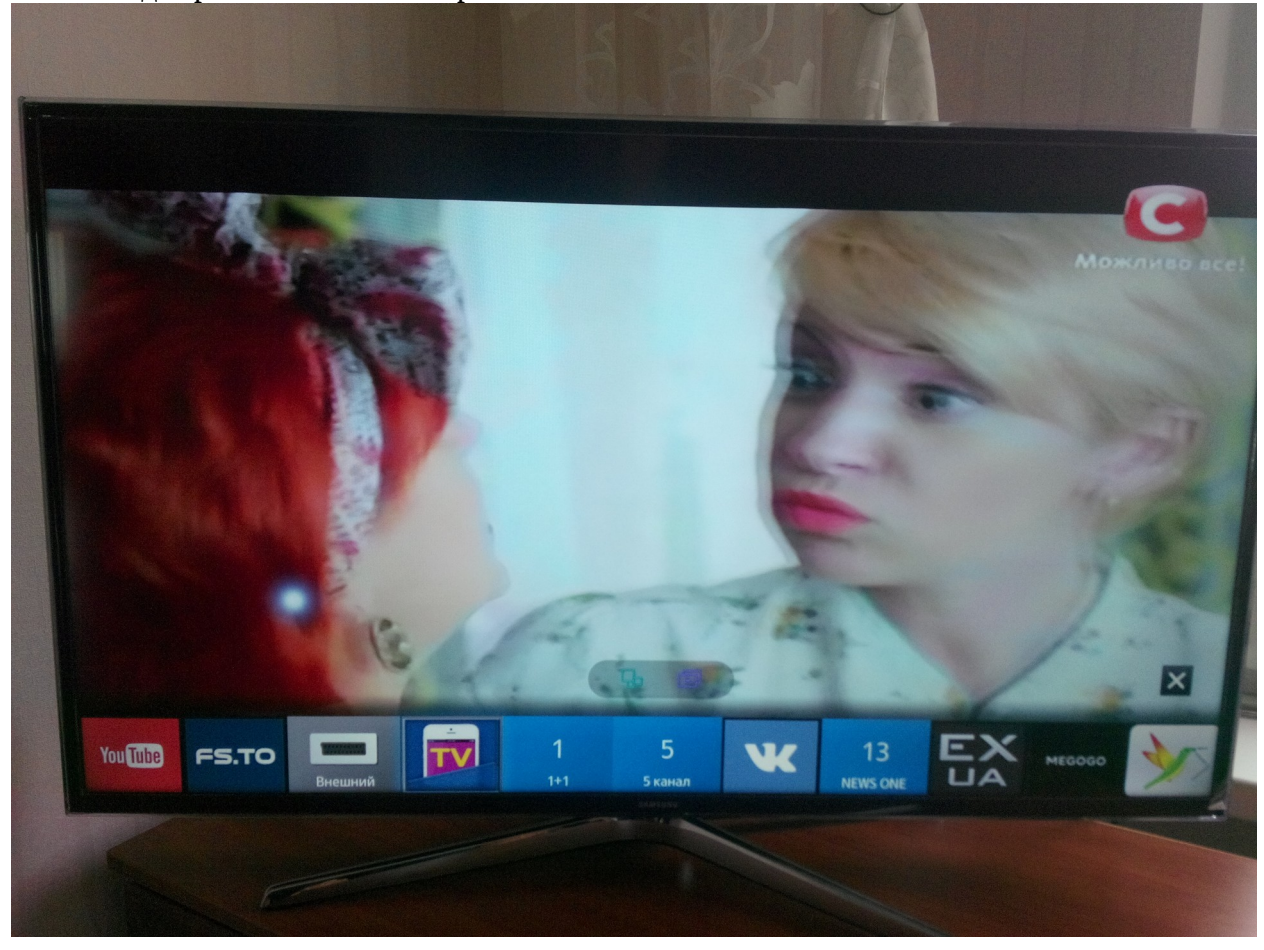

Далее откроется список приложений:

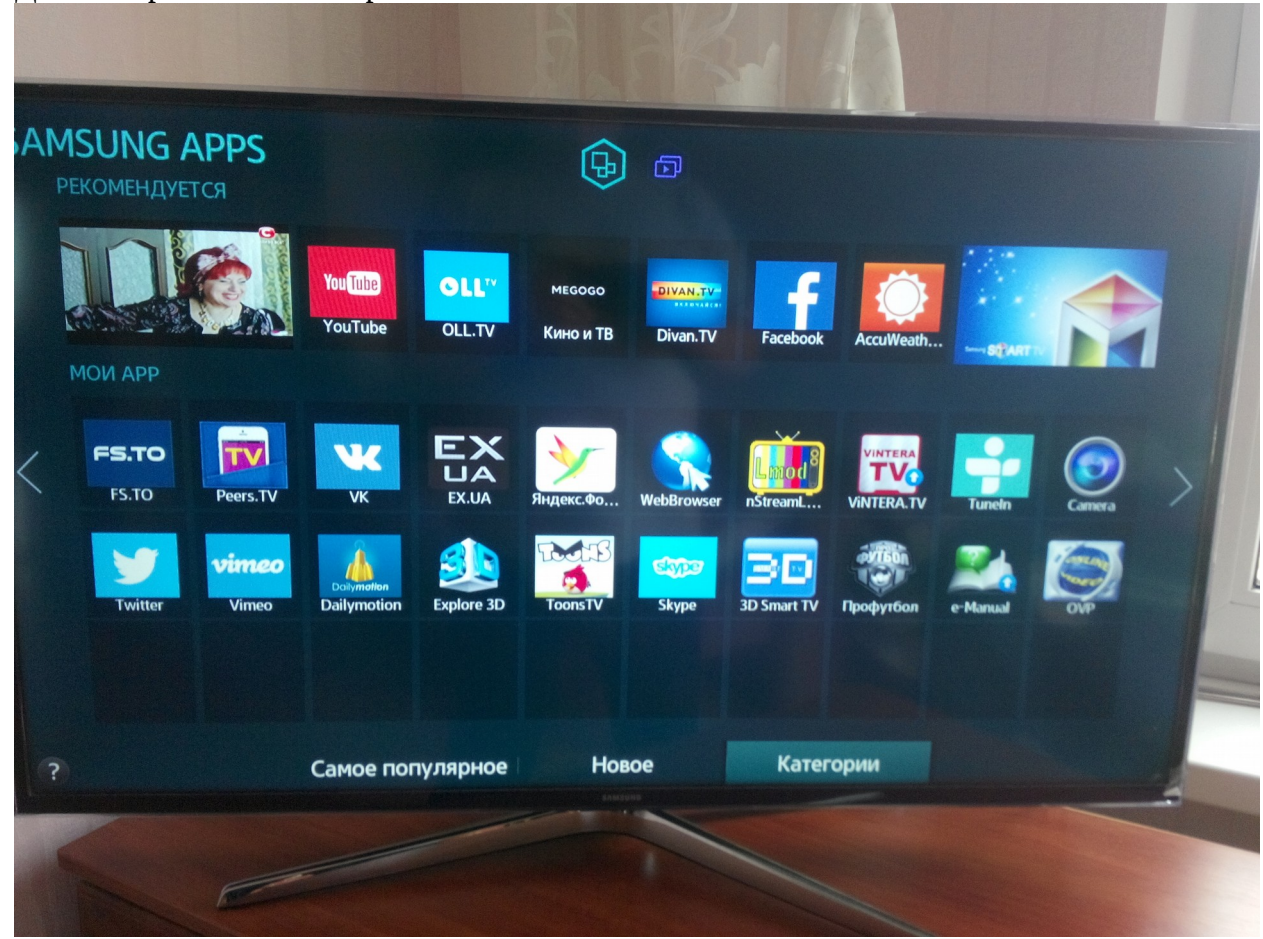

Нужно выбрать пункт «Категории», далее откроется меню с категориями приложений:

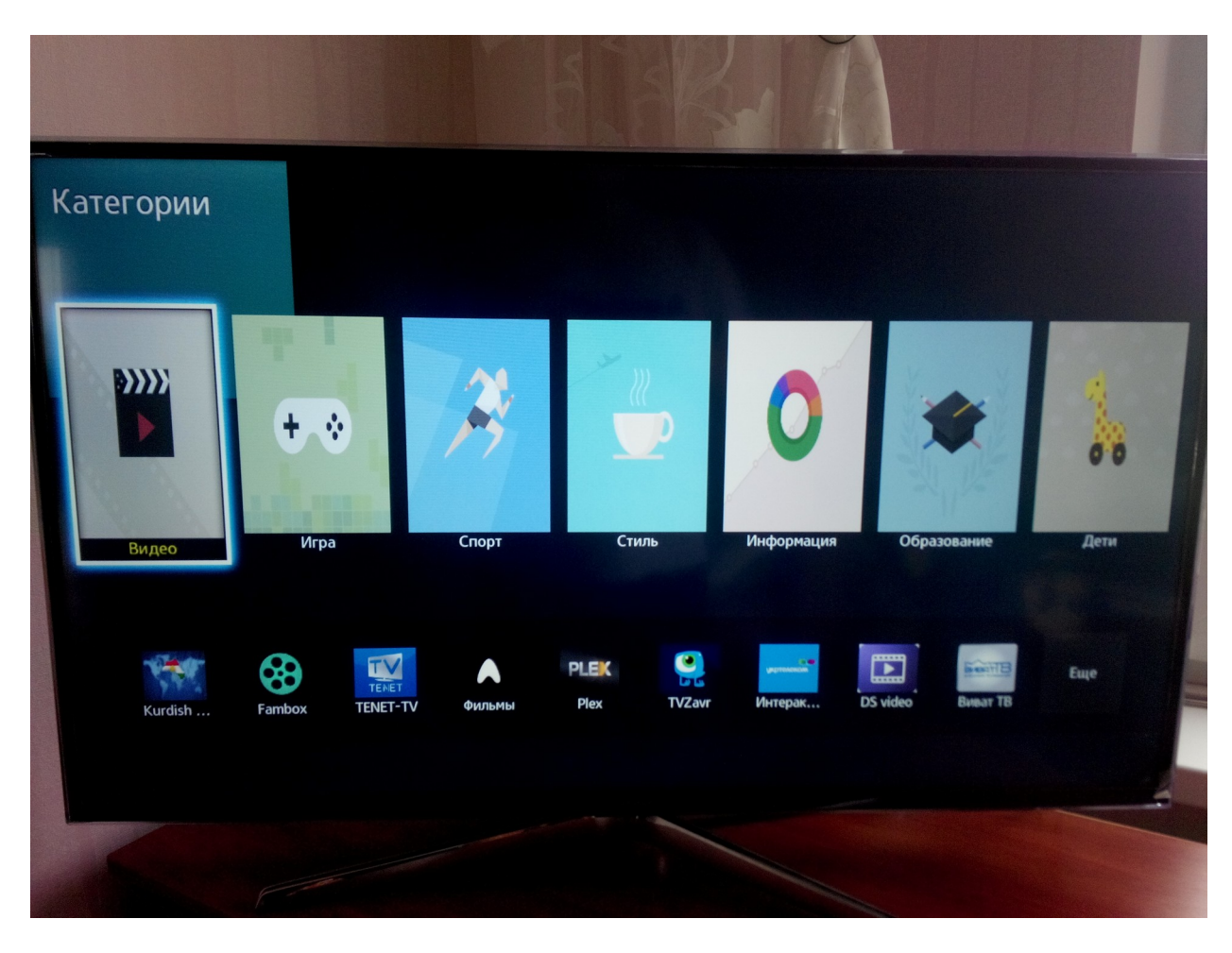

Далее нужно выбрать раздел «Видео» и найти там приложения Peers TV или Vintera TV

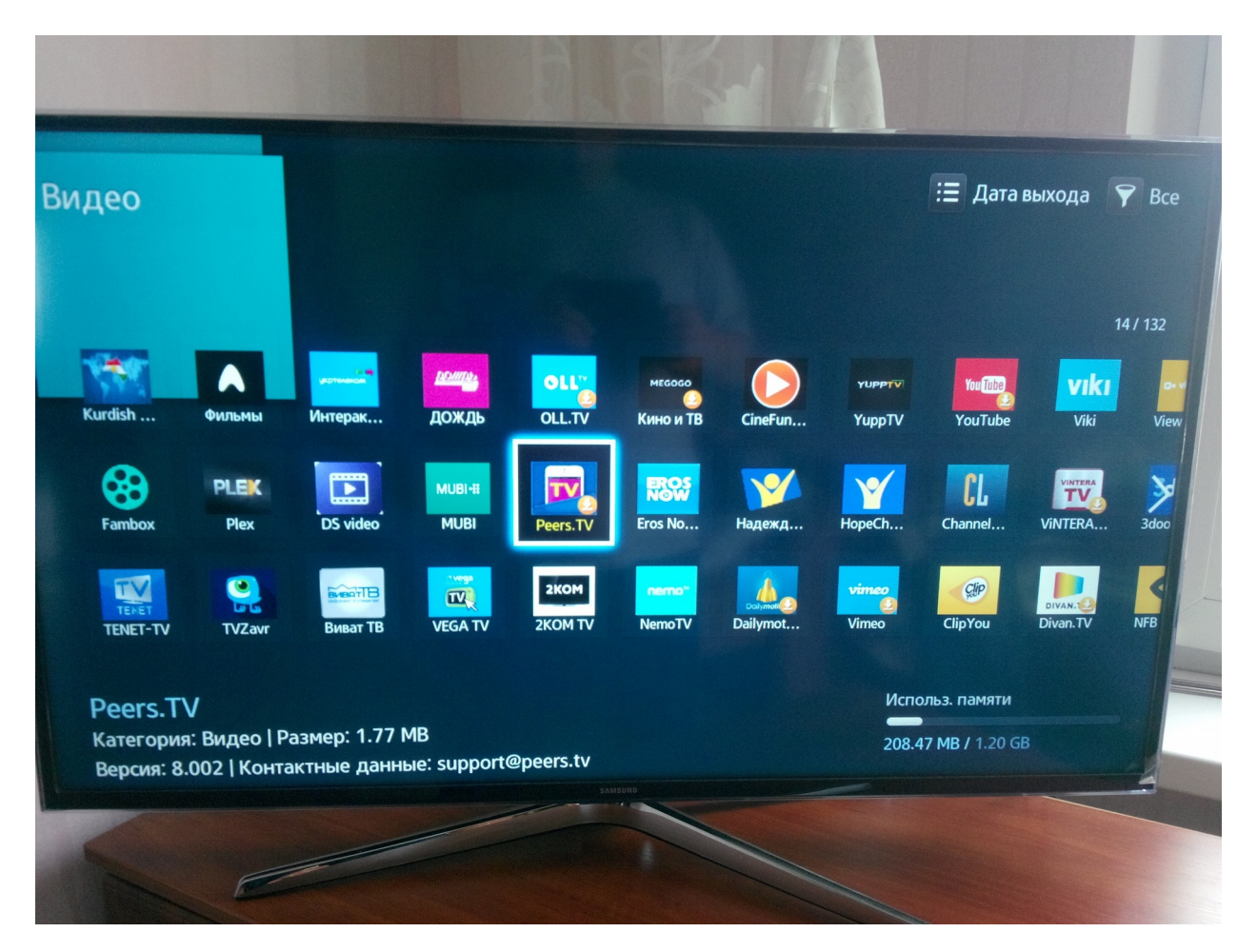

После установки приложение определит к какому провайдеру подключен ТВ и после подтверждения загрузит список каналов.

Рекомендуем подключать ТВ через LAN порт, по wi-fi ТВ может подвисать.